## **Grease Discharge Operating (GDO) Permit Electronic Report**

Beginning January 2018, you are required to report electronically, <u>on or before the 20<sup>th</sup> of each month</u>, the date the grease interceptor was pumped out and the name of the service provider.

# What do you Need

- ✓ Your GDO operating permit number (GDO-\_\_\_\_)
- ✓ The pumper/service contractor LW operating permit number (LW-\_\_\_\_)
- ✓ Date of the grease interceptor maintenance/pump out.
- ✓ Name of the company that did the pump out.
- ✓ A computer, laptop, or cell phone with internet connection.

# How to Report

I

#### **STEP 1**

Г

Copy and paste the following link in Google Chrome:

https://www8.miamidade.gov/Apps/RER/GreaseDischargeOperatingReport/Default

#### The following window will open

| Grease Discharge Operating (GDO) Report                                                                                                    |                                                                                                    |  |  |
|----------------------------------------------------------------------------------------------------|----------------------------------------------------------------------------------------------------|--|--|
| Home Help                                                                                                    |                                                                                                    |  |  |
| Home                                                                                                    |                                                                                                    |  |  |
| In accordance with Chapt<br>or grease into a utility or<br>operation of sewage colle                                                                                                    | er 24, Miami-Dade County Environmental Protection Ordinance (Code), all nonresidential facilities which can introduce fats, oils<br>non-utility owned and operated sanitary sewer collection system in quantities which have the potential to affect or hinder the<br>scting, transmission or treatment facilities must obtain and maintain a Grease Discharge Operating Permit. |  |  |
| All facilities with GDO permit class OP (operator) or GENOP (generator/operator) are required to complete and submit a Liquid Waste Transporter<br>Electronic Manifest on or before the 20th of the month the Fats, Oils and Grease Control Device is cleaned. |                                                                                                    |  |  |
| Refer to your GDO Permit for additional requirements.                                                                                                    |                                                                                                    |  |  |
| Login                                                                                                    |                                                                                                    |  |  |
| Select By                                                                                                    | GDO Permit #  GDO Facility Name GDO Facility Name                                                                                                    |  |  |
| <u>GDO</u> Permit #                                                                                                    | Select an item 🔻                                                                                                    |  |  |
| email                                                                                                    |                                                                                                    |  |  |
| Password                                                                                                    | password                                                                                                    |  |  |
|                                                                                                    | Login                                                                                                    |  |  |
|                                                                                                    | Forgot Password? Change Password                                                                                                    |  |  |

# STEP 2

Use the dropdown menu to find the GDO permit number for your establishment

| Login                      |                                                                                                    |          |   |
|----------------------------|----------------------------------------------------------------------------------------------------|----------|---|
| Select By                  | GDO Permit #  GDO Facility Name                                                                                                    |          |   |
| GDO Permit #               | Select an item                                                                                                    | •        | « |
| email                      | Select an Item<br>1 - MIAMI BEACH RESORT OWNER, LLC<br>2 - THE ALEXANDER HOTEL<br>3 - VCH1, LLC DBA TROPICANA RESTAURANT & LOUNGE                                                                             | <b>^</b> |   |
| Password                   | 4 - OSI/OUTBACK STEAKHOUSE OF FL, LLC DBA OUTBACK STEAKHOUSE #1077<br>5 - HONG KONG CITY OF MING HUA, LLC<br>6 - EL POLLO INKA, INC.<br>7 - MERU VENEZUELAN FOODS, LLC                                        |          |   |
|                            | 8 - IVVELVE MIRAIN, LLC<br>9 - A.G.A. OFFLORIDA, INC. DBA EL RINCONCITO LATINO DORAL<br>10 - BAL-ROD ENTERPRISES, INC. DBA WENDY'S #1722<br>11 - BENIHANA NATIONAL CORP. DBA SAMURAI JAPANESE STEAK & SEAFOOD |          |   |
| Privacy Statement   Discla | 15 - MARRIOTI INTERNATIONAL, INC. DBA MIAMI BISCAYNE BAY MARRIOTT HOTEL<br>16 - HPT TRS IHG-3, INC. DBA CROWN PLAZA<br>17 - MIA II. HOTEL PARTNERS LLC DBA PUIL MAN MIAMI AIRPORT                             |          |   |
| © 2017 Miami-Dade Count    | 18 - BRINKER FLORIDA, INC. DBA CHILI'S GRILL & BAR<br>20 - CEC ENTERTAINMENT, INC. DBA CHUCK E. CHEESE'S #424                                                                                                 |          |   |

### STEP 3

- 1. Type your e-mail.
- 2. Type your e-mail again to confirm it.
- 3. Use **G@o12345** as default password.
- 4. Hit Login

| Login               |                                  |
|---------------------|----------------------------------|
| Select By           | GDO Permit # GDO Facility Name   |
| <u>GDO</u> Permit # | YOUR PERMIT NUMBER               |
| email               | TYPE YOUR EMAIL                  |
| Confirm email       | TYPE YOUR EMAIL 2                |
| Password            | G@o12345 < 3 Temporary password  |
| 4                   | Login Clear                      |
|                     | Forgot Password? Change Password |

### **STEP 4**

The system will ask you to change the password.

- 1. Use **G@o12345** default password.
- Type your password. The new password should have at least eight (8) characters and include:
  - ✓ an UPPER case letter
  - ✓ a lower case letter
  - ✓ a number
  - ✓ a special character
    - (!, @, #, %, &, \*)

| Change Password  |                  |   |
|------------------|------------------|---|
| Current Password | G@o12345         | 1 |
| New Password     | New password     | 2 |
| Confirm Password | Confirm password | 3 |
|                  | Submit Clear     |   |

# **STEP 5**

| Submit Your GDO Repo                                                                                                    | rt                                                                 |  |  |
|----------------------------------------------------------------------------------------------------|--------------------------------------------------------------------|--|--|
| * Required fields                                                                                                    |                                                                    |  |  |
| Food Service Establishmen                                                                                                    | Information                                                        |  |  |
| Facility Name                                                                                                    | Your FSE                                                           |  |  |
| Facility Address                                                                                                    | automatically populated by the system                              |  |  |
| Facility Phone # *                                                                                                    | 305-222-2222                                                       |  |  |
| Fats, Oils, and Grease Cont                                                                                                    | ol Device Cleaning                                                 |  |  |
| Use your Liquid Waste Transporter invoice to locate the LWT Permit Number (ST-#####-00) from the list below. If the number is not available then select '-<br>- Non Listed Liquid Waste Transporter'. If you, the Food Service Establishment, perform your own cleaning then select 'SELF'. |                                                                    |  |  |
| Select By *                                                                                                    | Eiquid Waste Transporter # O Liquid Waste Transporter Company Name |  |  |
| Liquid Waste Transporter # *                                                                                                    | Select an item 🔻                                                   |  |  |
| Company Name *                                                                                                    |                                                                    |  |  |
| Company Address *                                                                                                    |                                                                    |  |  |
| Company Phone # *                                                                                                    |                                                                    |  |  |
| Date Cleaned *                                                                                                    | mm/dd/yyyy                                                         |  |  |
|                                                                                                    | Preview                                                            |  |  |

The following window will open to report the data.

- 1. Select the Liquid Waste Transporter in the drop down menu.
- 2. The system will automatically populate fields #2, 3, 4, and 5.
- 3. Input date the system was cleaned/pumped out.
- 4. Hit Preview

| Fats, Oils, and Grease Control Device Cleaning                                                                                                    |                                                                      |  |  |
|----------------------------------------------------------------------------------------------------|----------------------------------------------------------------------|--|--|
| Use your Liquid Waste Transporter invoice to locate the LWT Permit Number (ST-#####-00) from the list below. If the number is not available then select '-<br>- Non Listed Liquid Waste Transporter'. If you, the Food Service Establishment, perform your own cleaning then select 'SELF'. |                                                                      |  |  |
| Select By '                                                                                                    | 🛞 Liquid Waste Transporter # 🛛 Liquid Waste Transporter Company Name |  |  |
| Liquid Waste Transporter # *                                                                                                    | 00 - EXAMPLE GIVEN PLUMBING & SEPTIC TANK CONTRACTOR, INC.           |  |  |
| Company Name *                                                                                                    | EXAMPLE GIVEN PLUMBING & SEPTIC TANK CONTRACTOR, INC.                |  |  |
| Company Address *                                                                                                    | 757 NW 2 TER automatically populated by the system 2                 |  |  |
| Company Phone # *                                                                                                    | 305-555-5897                                                         |  |  |
| Date Cleaned *                                                                                                    | mm/dd/yyyy input date the interceptor was                            |  |  |
|                                                                                                    | Preview 4                                                            |  |  |

In the next window Accept and Submit

| Preview                                                    |                                                       |  |  |
|------------------------------------------------------------|-------------------------------------------------------|--|--|
| Food Service Establishment Information                     |                                                       |  |  |
| Facility Name                                              | Your FSE                                              |  |  |
| Facility Address                                           | 701 NW 1 <sup>st</sup> Court                          |  |  |
| Facility Phone #                                           | 305-222-2222                                          |  |  |
| Cleaning Performed By                                      | Liquid Waste Transporter                              |  |  |
| Fata Oila and Oragon Contra                                | al Douiso Classing                                    |  |  |
| Fats, Olis, and Grease Contro                              | of Device Cleaning                                    |  |  |
| Liquid Waste Transporter #                                 | 00                                                    |  |  |
| Company Name                                               | EXAMPLE GIVEN PLUMBING & SEPTIC TANK CONTRACTOR, INC. |  |  |
| Company Address                                            | 757 NW 2 TER                                          |  |  |
| Company Phone #                                            | 305-555-5897                                          |  |  |
| Date Cleaned                                               | 07/18/2017                                            |  |  |
|                                                            |                                                       |  |  |
| Grease Discharge Operating Certification                   |                                                       |  |  |
| I certify that the information above is true and accurate. |                                                       |  |  |
| Accept ' 🛛 🗲 - 🗕                                           |                                                       |  |  |
| >                                                          | Submit Edit                                           |  |  |

### NOTE:

FOG generators that comply with <u>ALL the following</u> will be allowed to perform SELF CLEANING of the interceptor and will not be required to have a liquid waste transporter clean the grease interceptor on a monthly basis.

- The food service establishment has a grease interceptor rated at 20 gallons per minute or less.
- The FOG generator <u>does not</u> discharge FOG or food waste in quantities which or exceed the oil and grease standard (150 mg/L)
- The FOG generator does not cause a sanitary nuisance
- The FOG generator <u>does not have</u> fryers
- The establishment <u>is not required</u> by the Florida Building Code Mechanical (latest edition) to have a Type I kitchen exhaust hood
- The FOG generator cleans the grease interceptor daily
- Paper based maintenance logs must be updated and kept on site for a minimum of three (3) years, and include date of cleaning, amount removed, disposal location (trash), name of employee. Log available at: <u>https://www.miamidade.gov/environment/library/forms/grease-trap-maintenance-log.pdf</u>

# To report self cleaning, **in Step 5**, for Liquid Waste transporter #, select "Non Listed Liquid Waste Transporter" and then report as a company name SELF CLEANING.

| Fats, Oils, and Grease Control Device Cleaning                                                                                                    |                                                                                 |   |  |
|----------------------------------------------------------------------------------------------------|---------------------------------------------------------------------------------|---|--|
| Use your Liquid Waste Transporter invoice to locate the LWT Permit Number (ST-#####-00) from the list below. If the number is not available then select '<br>Non Listed Liquid Waste Transporter'. If you, the Food Service Establishment, perform your own cleaning then select 'SELF'. |                                                                                 |   |  |
| Select By *                                                                                                    | elect By * 💿 Liquid Waste Transporter # 🔵 Liquid Waste Transporter Company Name |   |  |
| Liquid Waste Transporter # *                                                                                                    | Non Listed Liquid Waste Transporter                                             | ] |  |
| Company Name *                                                                                                    | SELF CLEANING                                                                   | ] |  |
| Company Address *                                                                                                    | your address                                                                    | ] |  |
| Company Phone # *                                                                                                    | <del></del>                                                                     |   |  |
| Date Cleaned *                                                                                                    | mm/dd/yyyy                                                                      |   |  |
|                                                                                                    | Preview                                                                         |   |  |
|                                                                                                    |                                                                                 |   |  |

Please feel free to contact DERM's Wastewater Section at 305-372-6983